# Set-Widget

Mit Hilfe des Set-Widgets lassen sich Inhalte in Sets gruppieren. Es können sowohl Medieneinträge wie auch Sets zu beliebig vielen anderen Sets hinzugefügt werden. Dadurch können flexibel Zusammenhänge zwischen Inhalten erschaffen werden. Dabei kann der oder die Nutzerln auf bereits bestehende Sets zugreifen oder ein neues Set erstellen.

Das Set-Widget besteht auf einem Suchfeld (oben), dem Bereich zur Anzeige der Suchergebnisse (mitte) und dem Speicher-Button (unten).

|      | Zu Set hinzufügen/entfernen               | ×                   |
|------|-------------------------------------------|---------------------|
| pixe | 21                                        | Neues Set erstellen |
|      | This is not a video game<br>Weiberg, Birk | 08.04.2013          |
|      | Pixel<br>Schumacher, Susanne              | 16.01.2014          |
|      | Abbrechen Speichern                       |                     |

## Suchfeld

Hier kann nach dem Set gesucht werden, zu dem die zuvor ausgewählten Inhalte hinzugefügt werden sollen. Das eingegebene Suchwort muss nicht unbedingt identisch mit dem Titel des Sets sein, es kann auch Bestandteil der Beschreibung oder weiterer Metadatenfelder sein.

## Anzeige der Suchergebnisse

In diesem Bereich werden nur Sets angezeigt, zu denen man selbst die Editier-Berechtigung hat. Wird also eventuell ein gewünschtes Set nicht angezeigt, sind die Zugriffsberechtigungen zu überprüfen. Inhalte können gleichzeitig zu mehreren Sets in Beziehung gesetzt werden. Einfach die entsprechenden Häkchen setzen.

Sind die ausgewählten Inhalte bereits einem Set zugeordnet und möchte man diese Zusammenhänge lösen, so nimmt man das angezeigte Häkchen vom entsprechenden Set weg.

Sind mehrere Inhalte auf verschiedene Sets verteilt, wird diese mit einer gelben Markierung und

einem Minuszeichen in der Checkbox angezeigt. Sollen alle Inhalte in eines dieser Sets gelegt oder daraus entfernt werden, dann muss man das Häkchen aktiv setzen bzw. entfernen.

## Speichern

Zum Schluss auf Speichern drücken.

## Empfehlung

Will man einen Medieneintrag z.B. aus Set "Unterrichtssituationen - Department Musik" in das Set "Computermusik bei German Toro-Pérez" legen, empfiehlt sich folgendes Vorgehen:

1. Häkchen aus Checkbox von Set "Unterrichtssituationen - Department Musik" entfernen

| Zu Set hinzufügen/entfernen                                       | ×                   |
|-------------------------------------------------------------------|---------------------|
| Suche / Neues Set erstellen                                       | Neues Set erstellen |
| Unterrichtssituationen – Departement Musik<br>Wolfensberger, Rolf | 09.01.2013          |
| Suchen Sie ein Set und fügen Sie die ausgewählten Inhalte zu o    | diesem hinzu.       |
| Abbrechen Speichern                                               |                     |

- 1. Danach Suche nach Set "Computermusik bei German Toro-Pérez"
- 2. Häkchen an Checkbox setzen
- 3. Speichern drücken

| Zu Set hinzufügen/entferne                          | en ×                |
|-----------------------------------------------------|---------------------|
| Computermusik                                       | Neues Set erstellen |
| Computermusik bei German Toro-Pérez<br>Binz, Martin | 30.10.2013          |
| Abbrechen Speichern                                 |                     |

#### **Neues Set erstellen**

Wird kein passendes Set gefunden, kann durch den Button "Neues Set erstellen" ein entsprechendes Set angelegt werden. Es trägt dann automatisch den Suchbegriff als Titel und die zuvor ausgewählten Inhalte sind diesem Set zugeordnet. Achtung: Für dieses neu erstellte Set müssen noch die gewünschten Zugriffsberechtigungen und weitere Zusammenhänge vergeben werden.

From: https://wiki.zhdk.ch/medienarchiv/ - Support Medienarchiv Permanent link: https://wiki.zhdk.ch/medienarchiv/doku.php?id=set-widget&rev=1395668682 Last update: 24.03.2014 14:44

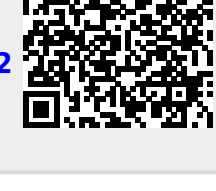